## Carga tus documentos para legalizar tu inscripción en la UMB

•

### Ingresa al aplicativo

https://bit.ly/3ldOYZb

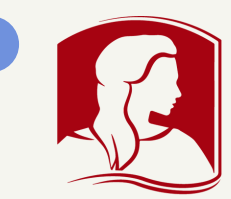

Universidad Manuela Beltrán

Acreditada en Alta Calidad Multicampus

# Discontrastical Discontrastical Discontrastical Discontrastical Norresto Registranse

### Registrarse

Diligencia tus datos. Asigna tu número de documento como tu usuario y contraseña.

| IIS DATOS PERSONALES |                         |
|----------------------|-------------------------|
| Nombres              | Documento               |
| NOMBRE               | 123                     |
| Apellidos            | Contraseña              |
| APELLIDOS            | contraseña              |
| Correo electrónico   | Reescriba su contraseña |
| 123456@correo.com    | Reescriba su contrase?  |
| Celular              |                         |
| 111111112            |                         |

Clic en "Actualizar mis datos personales"

### Busca la sección "LA U EN TU COLEGIO"

Clic en "Gestionar documentos"

SED - 2022-1 LA U EN TU COLEGIO

SECRETARÍA DE EDUCACIÓN DISTRITAL-SED

SECRETARÍA DE EDUCACIÓN DISTRITAL-SED

Gestionar documentos 🏵

### Carga tus documentos

Haz clic en "Seleccionar Archivo" para cada uno de los documentos requeridos, solo se acepta formato PDF.

Haz clic en el botón "Cargar Documento" y valida que la plataforma lo toma (aparece el ícono **Ver documento**).

| Gestionar documentos - SED-CICLO COMÚN- CIENCIAS DE LA SALUD |                                  |                                                   |
|--------------------------------------------------------------|----------------------------------|---------------------------------------------------|
| 9                                                            | SED - ACTA DE GRADO              | Seleccionar archivo Ningún archivo seleccionado   |
| 9                                                            | SED - DIPLOMA DE BACHILLER       | Seleccionar archivo Ningún archivo seleccionado   |
| 0                                                            | SED - DOCUMENTO DE IDENTIDAD     | Seleccionar archivo   Ningún archivo seleccionado |
| D                                                            | SED - RESULTADOS PRUEBA SABER 11 | Seleccionar archivo Ningún archivo seleccionado   |
| D                                                            | SED - CERTIFICADO O CARNÉ EPS    | Seleccionar archivo Ningún archivo seleccionado   |

### Clic en cerrar.

# https://bit.ly/3ldOYZb